# ソフトの移動方法 ショートカットアイコンの作成方法

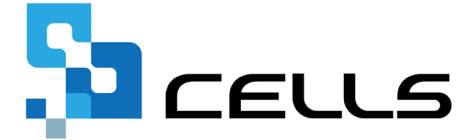

最終編集:2019年9月

〒485-0014 愛知県小牧市安田町190 営業時間午前9時~午後5時 (午後0時~午後1時は除く) サポートセンターお問合せ E-mail <u>info@cells.co.jp</u>

# ソフトの移動方法 ショートカットアイコンの作成方法

| 1. | ソフトの移動方法        | • • • 3 |
|----|-----------------|---------|
| 2. | 「Cells」フォルダの探し方 | •••4    |
| 3. | 台帳のアイコン作成       | •••5    |
| 4. | Cells給与のアイコン作成  | •••6    |
| 5. | 最適給与のアイコン作成     | •••7    |
| 6. | うりあげ君のアイコン作成    | • • • 8 |
| 7. | 一人親方のアイコン作成     | • • • 9 |

# 1. ソフト移動方法

- 1. 移動元PCの「Cells」フォルダをUSBメモリや外付HDDなどの記録メディアにコピーし ます。※「Cells」フォルダの探し方は次のページを参照
- 2. 移動先PCに記録メディアを接続し、記録メディア内にコピーした「Cells」フォルダを 移動先PCのローカルディスクに貼り付けます。
- 3. 上記の作業でセルズソフトの移動は完了です。続いて、5ページ以降を参考にデスクトップ画面にショートカットアイコンを作成してください。

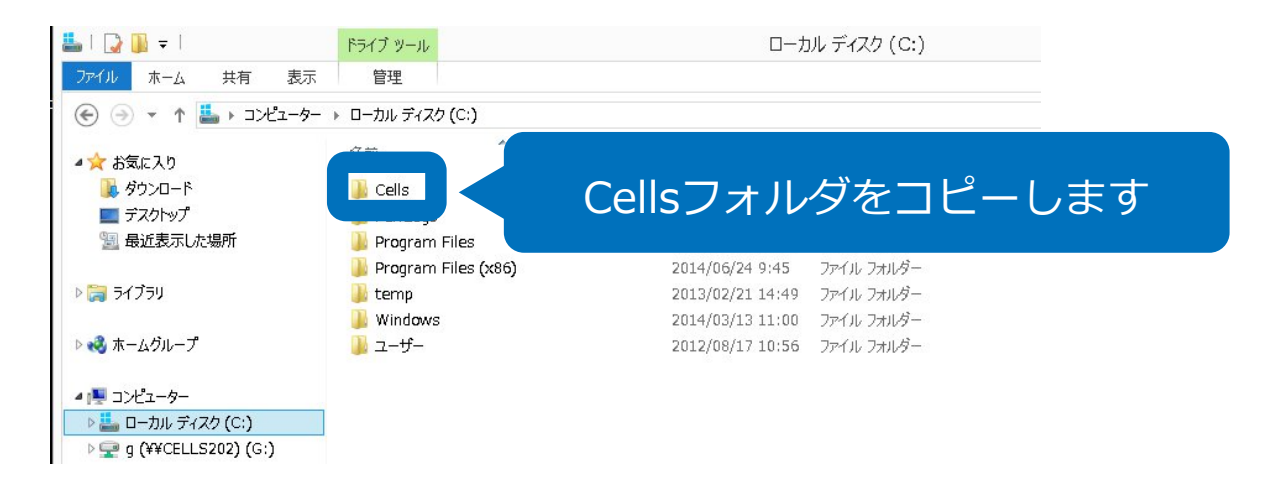

●「Cells」フォルダが保存されている場所は、通常であれば、コンピュータ→ローカルディスクC(C:¥)です。●「台 帳」のみ移動させたい場合、「Cells給与」のみ移動させたい場合は「Cells」フォルダ内のそれぞれのフォルダを移動し てください。●USBメモリ等の記録メディアは最低でも4GBは必要です。●「Cells」フォルダは「Program Files」フォ ルダにはコピーしないでください。読取専用で起動してしまうため、ソフトが正常に動作しません。●「Cells」フォル ダをコピーするだけでソフトの移動は完了しますので、購入時のCDによるインストールは不要です。

# 2. 「Cells」フォルダの探し方 (例) 台帳のアイコンから探す場合

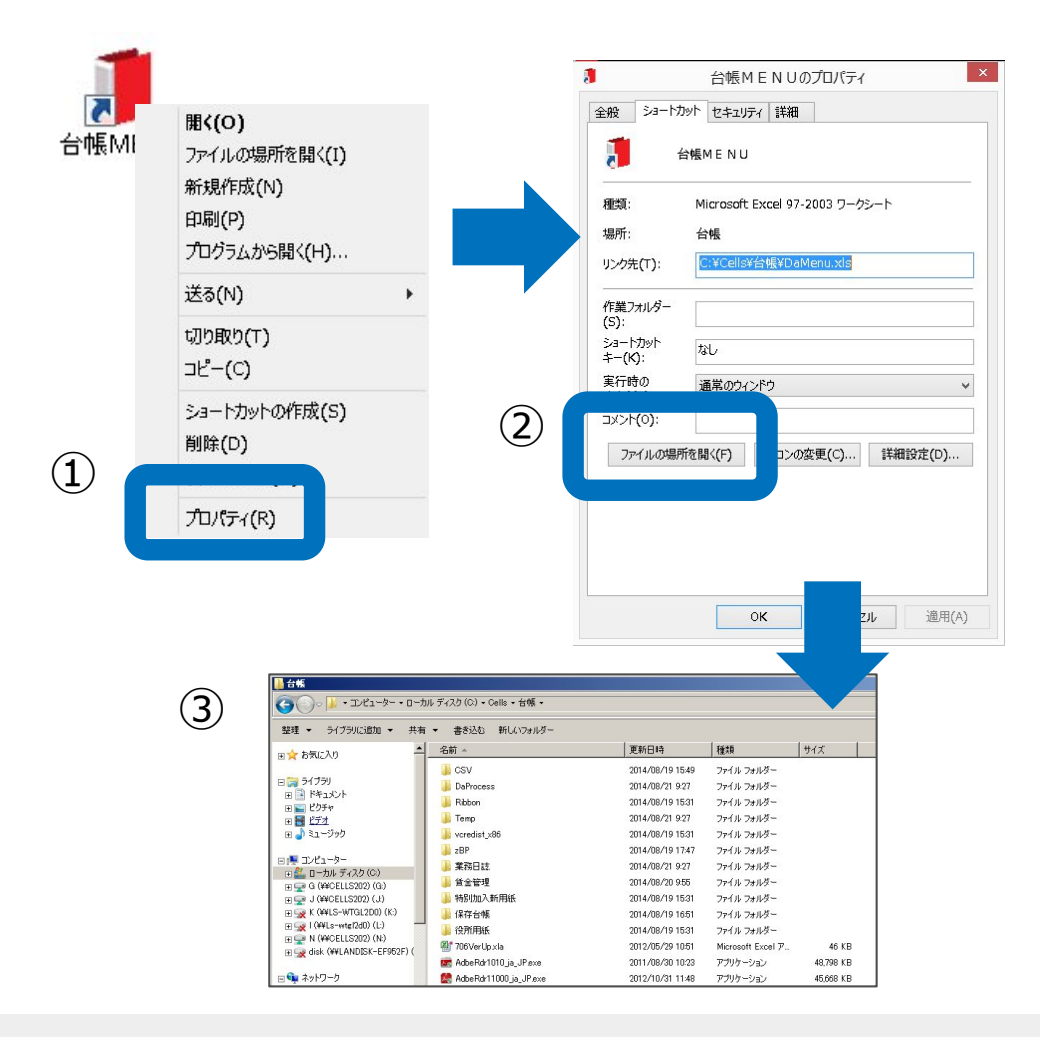

- 1. 台帳MENUのアイコンを右 クリックし、プロパティを クリックします。
- ショートカットタブを選択し、「ファイルの場所を開く」をクリックします。
- エクスプローラで「台帳」
   フォルダが開きます。
- 階層を上げ、「Cells」フォ ルダが保存されている場所 まで移動してください。

●階層はキーボードの「Alt」キー+「↑」キーで上げることができます。●台帳のみを別のパソコンに移動させる場合は「台帳」フォルダのみをコピーし、移動してください。

3. 台帳のアイコン作成

| <ul> <li>         アイル MyMenu     </li> <li>         ファイル MyMenu     </li> <li>         セルズMENU ~     </li> <li>         便利ツール     </li> <li>         社労士代行(定:<br/>行政書士代理申:<br/>事業主所在地の-<br/>社労士事務所の     </li> </ul> | <ul> <li>         ・ホーム         ・相         ・ホーム         ・相         ・         ・</li></ul> | 】 品<br>『入<br><b>「</b> え |                                                   | ▲ - 記= -<br>数式 | ○G  ☆ / Ø 自! データ 校! |    | ν<br>ν<br>ν<br>ν<br>ν<br>ν<br>ν<br>ν<br>ν<br>ν<br>ν<br>ν<br>ν<br>ν |
|----------------------------------------------------------------------------------------------------|-----------------------------------------------------------------------------------------|-------------------------|---------------------------------------------------|----------------|---------------------|----|--------------------------------------------------------------------|
|                                                                                                    | <b>岐</b> ME<br>Ver.8.48                                                                 |                         | <br>スクロール・保護解除・<br>セル確認<br>RC⇔A1<br>パス表示<br>シート表示 | 行列表示           | 検索指                 |    |                                                                    |
|                                                                                                    | <i>b</i> r                                                                              |                         | ドラック_ドロップ<br>上書(原本)保存<br>日ロンエンン<br>アイコン作成         |                | <i>t</i> a          | lt | æ                                                                  |
|                                                                                                    |                                                                                         | -                       | ユーザー設定<br>個人データ取込                                 | 1              |                     |    |                                                                    |

- 移動先PCにコピーした 「Cells」フォルダ内「台 帳」フォルダにある Damenu(.xls)をダブルク リックします。
- 2. 台帳が起動しましたら、
   Excelリボンの「アドイン」からメニューコマンド「セルズMENU」をクリックします。
- その他」の「アイコン作 成」をクリックします。
- デスクトップにショート カットアイコンができてい ます。

#### 4. Cells給与のアイコン作成

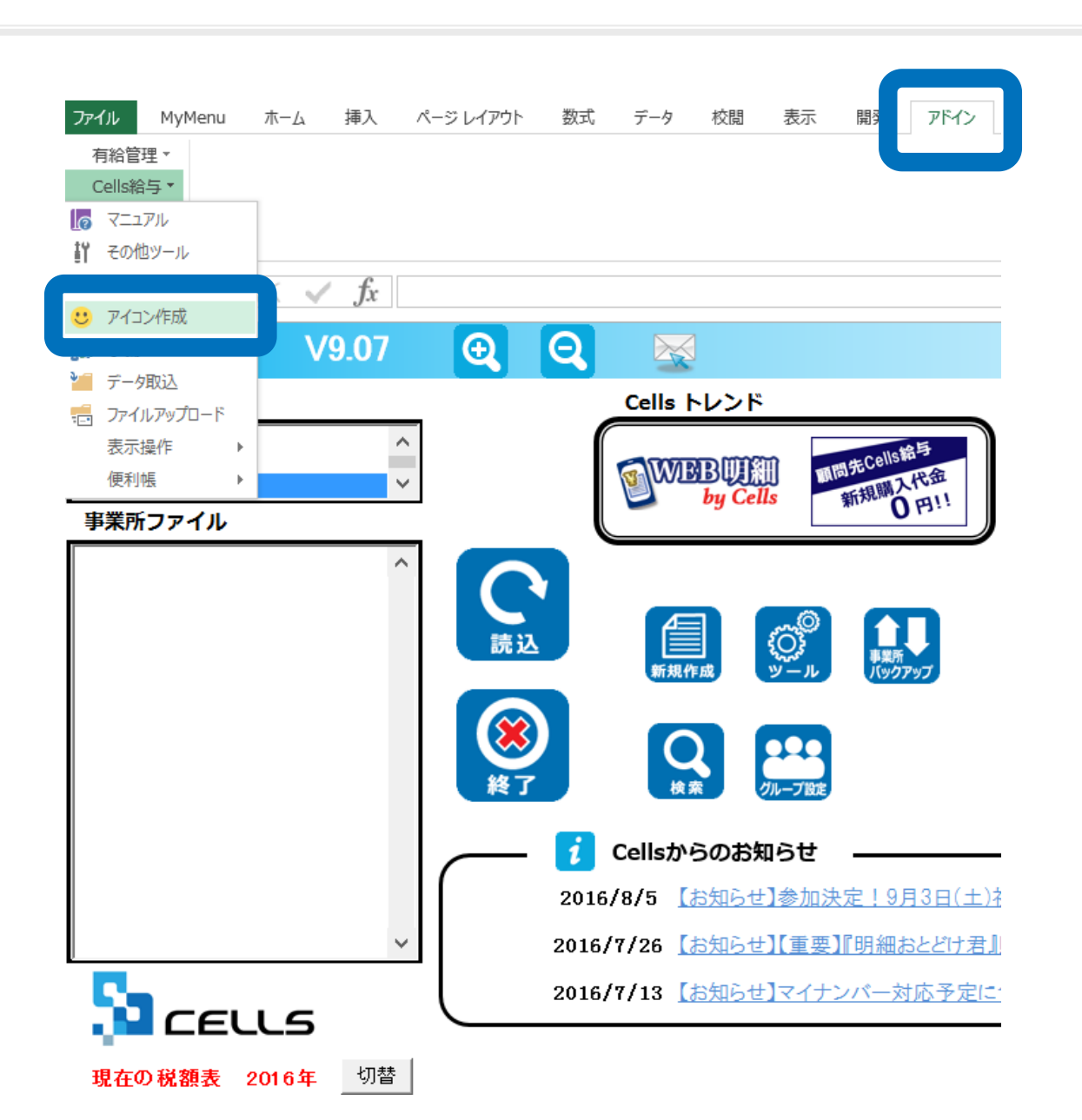

- 移動先PCにコピーした 「Cells」フォルダ内 「Cells給与」フォルダにあ るCells給与(.xls)をダブル クリックします。
- Cells給与が起動しましたら、 Excelリボンの「アドイ ン」からメニューコマンド 「Cells給与」をクリックし ます。
- 「アイコン作成」をクリックします。
- デスクトップにショート カットアイコンができてい ます。

5. 最適給与のアイコン作成

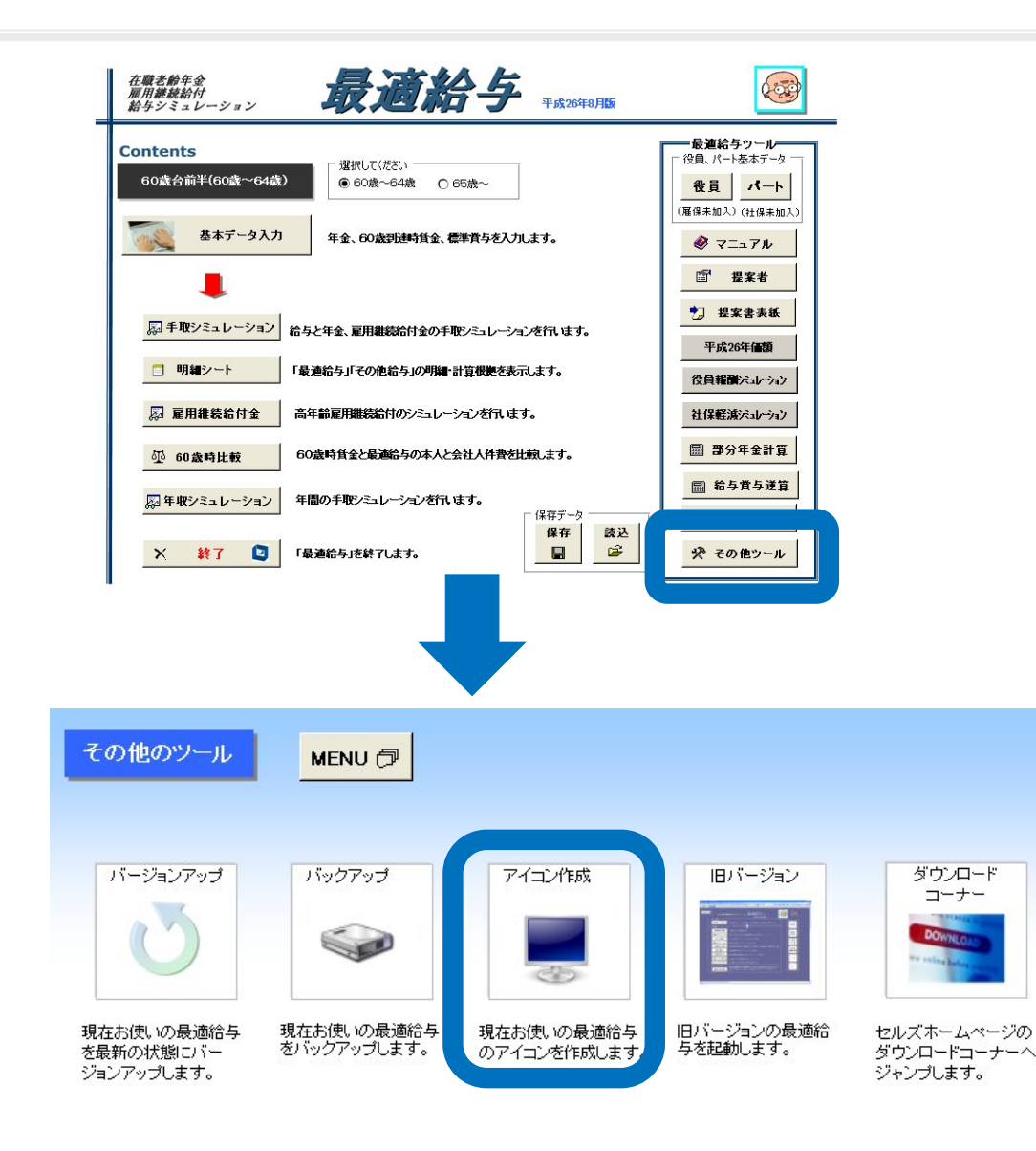

- 移動先PCにコピーした
   「Cells」フォルダ内
   「最適給与」フォルダにある
   最適給与(.xls)をダブルク
   リックします。
- 2. 最適給与が起動しましたら、
   「その他ツール」をクリックします。
- 「アイコン作成」をクリックします。
- デスクトップにショート カットアイコンができてい ます。

6. うりあげ君のアイコン作成

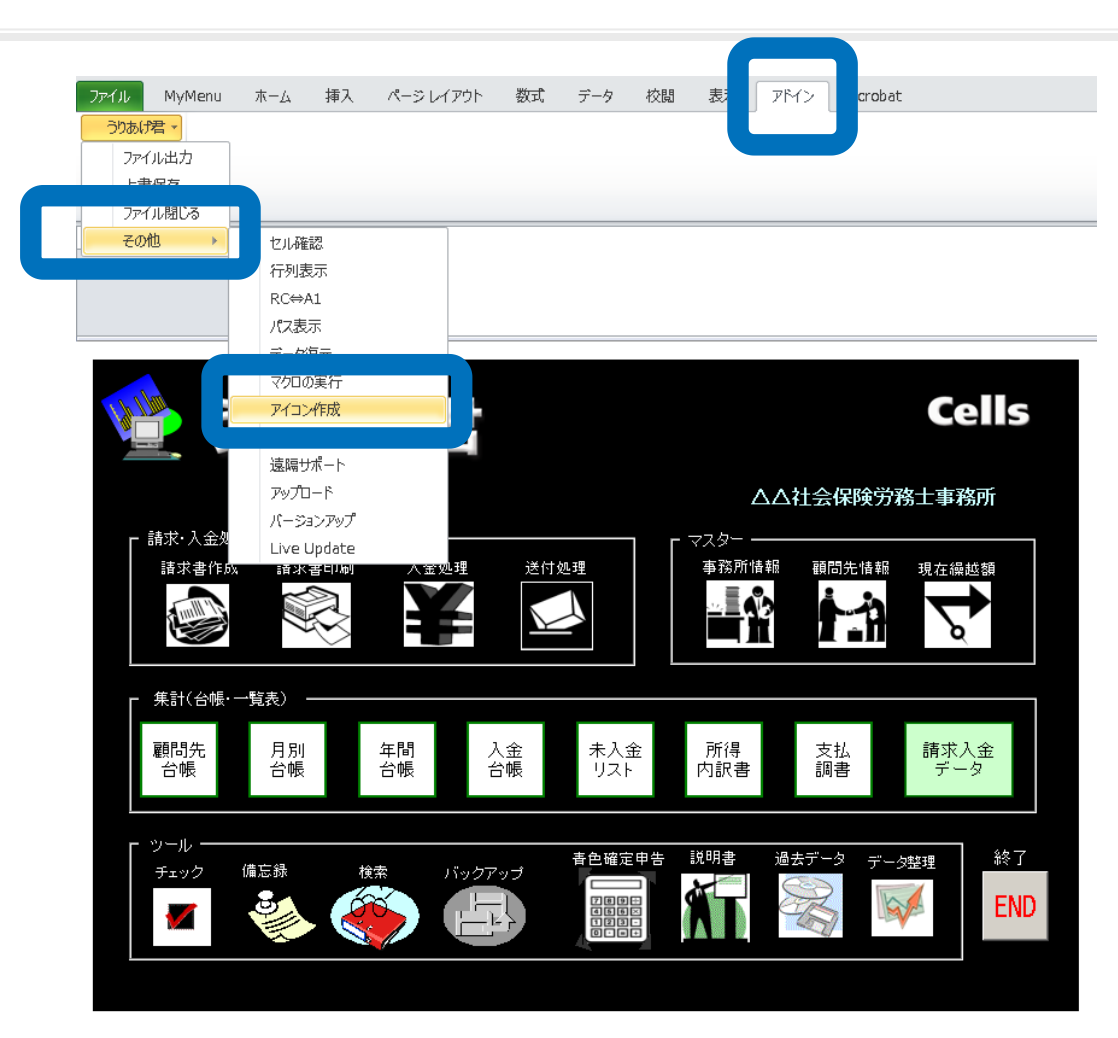

- 1. 移動先PCにコピーした 「Cells」フォルダ内 「うりあげ君」フォルダに あるうりあげ君(.xls)をダ ブルクリックします。
- うりあげ君が起動しました ら、Excelリボンの「アド イン」からメニューコマン ド「うりあげ君」をクリッ クします。
- 「アイコン作成」をクリックします。
- デスクトップにショート カットアイコンができてい ます。

# 7. 一人親方のアイコン作成

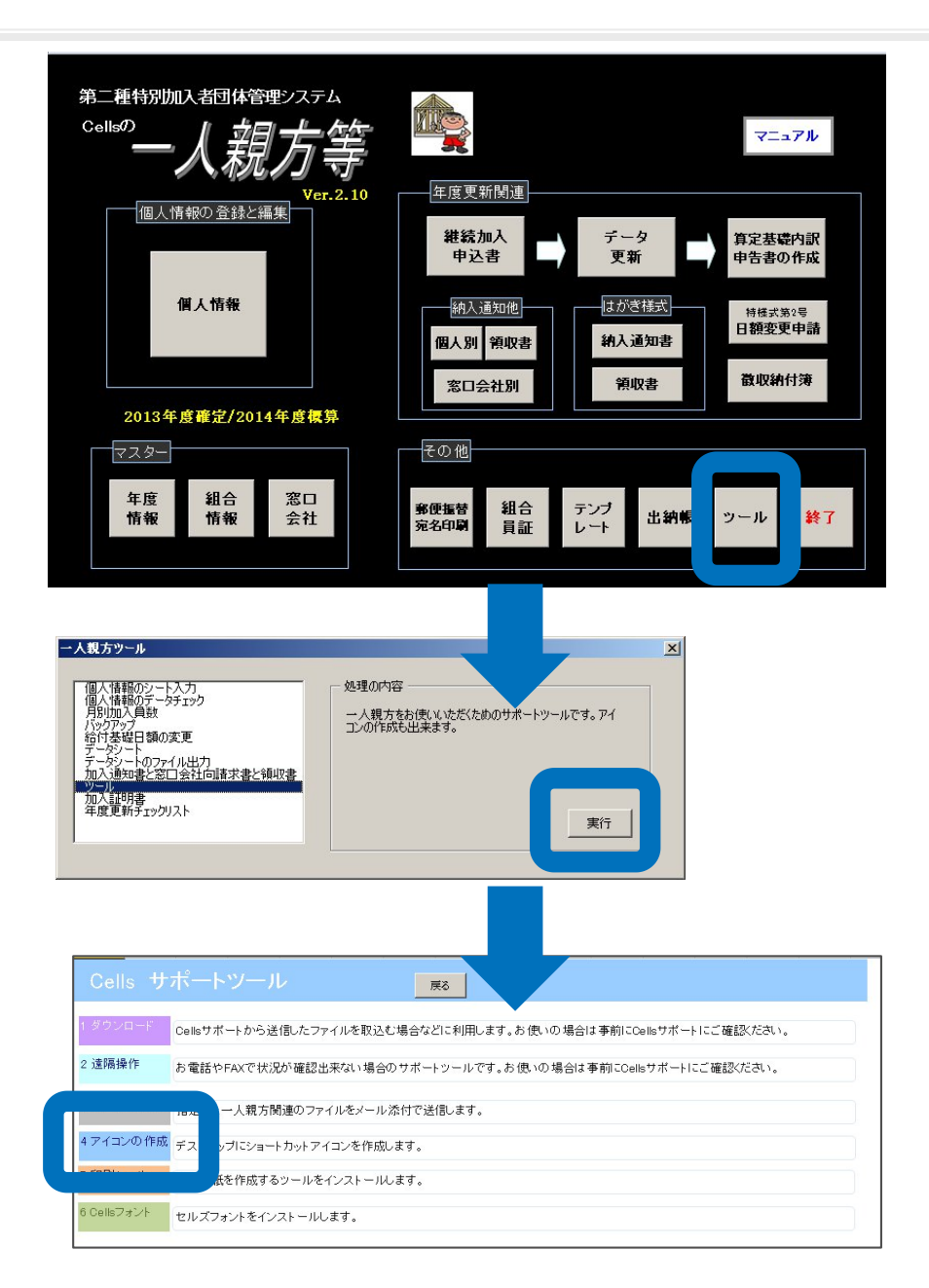

- 移動先PCにコピーした
   「Cells」フォルダ内
   「一人親方」フォルダにある
   事務組合一人親方(.xls)を
   ダブルクリックします。
- 一人親方が起動しましたら、
   「ツール」をクリックします。
- 3. 一人親方ツールの「ツー ル」をクリックします
- 「アイコン作成」をクリックします。
- デスクトップにショート カットアイコンができてい ます。